# 实验一: Public Cloud

# 一、实验目的

- 1、了解公有云;
- 2、掌握公有云服务器的使用方法;
- 3、掌握基于云服务器部署发布互联网业务;
- 4、掌握使用公有云管理平台对云服务器监控。

# 二、实验学时

2 学时

## 三、实验类型

验证性

# 四、实验需求

# 1、硬件

每个人配备计算机1台。(学生可根据自身情况使用个人计算机)。

## 2、软件

Windows 操作系统,或 MacOS 操作系统。 安装 VirtualBox 或 VMware WorkStation Pro。 安装最新版本的浏览器,建议使用 Edge、Chrome 等。

# 3、网络

计算机使用固定 IP 地址接入局域网,能够访问实验教学中心网络运维实验室服务器集群,并支持对互联网的访问。

# 4、工具

无。

## 五、实验任务

1、完成云服务器的选型与购买;

- 2、完成基于云服务器部署 WordPress 软件建设博客系统;
- 3、完成通过公有云管理平台对云服务器进行运维管理。

## 六、实验内容及步骤

#### 1、云服务器的选型与购买

国内的公有云有阿里云、腾讯云、华为云、百度智能云、天翼云等。本实验指导书选择 阿里云学生权益免费试用 ECS 为案例讲授, ECS 配置为 2 核 CPU、2G 内存、1M 带宽、40 G 系统盘。

(1) 通过浏览器访问阿里云平台

打开浏览器,访问阿里云平台官网(https://www.aliyun.com),如图 1-1 所示。

|                                                                        | E REAO AN LONG BANK ANALSH THREE      | 國民等國                                                                                                    | G 0 0 0 45 144 4000                                                                                                    |
|------------------------------------------------------------------------|---------------------------------------|----------------------------------------------------------------------------------------------------|----------------------------------------------------------------------------------------------------|
| 游戏服务器仅24                                                               | 4.83元/月                               |                                                                                                    | B()86<br>- elimitetanament                                                                                                    |
| 1946                                                                   |                                       |                                                                                                    | <ul> <li>- Heritaria Prince Parales</li> <li>Tarifi eco submarificia</li> </ul>                                                                                                    |
| BERRETS OF THE REPORT                                                  | antifilitzinna Arillanativa novinan-i | erillet                                                                                                    | C month and management                                                                                                    |
|                                                                        | an annual data                        |                                                                                                    | and an and a second second s |
| 免疫达年                                                                   | 拉木解决方案                                | 782-02                                                                                                    | P 2229                                                                                                    |
| <sup>988678</sup><br>开启云上动手实践,                                         | 探索技术创意边界                              | TETEVELO ES                                                                                                    | Process<br>Representation for the<br>mechanism of all the work discontrastics for                                                                                                    |
| Relice<br>开启云上动手实践,<br>MSE Ingress<br>内建云原生网关<br>1007/TRUE, 81%, seeas | 探索技术创意边界                              | THE REPORT OF THE SECOND STREET, STREET, STREE | P2029                                                                                                    |

(2) 注册并登录阿里云平台

① 在网站首页的右上角点击【登录/注册】按钮,单击【注册】,选择【账号密码注册】, 注册页面如图 1-2 所示。

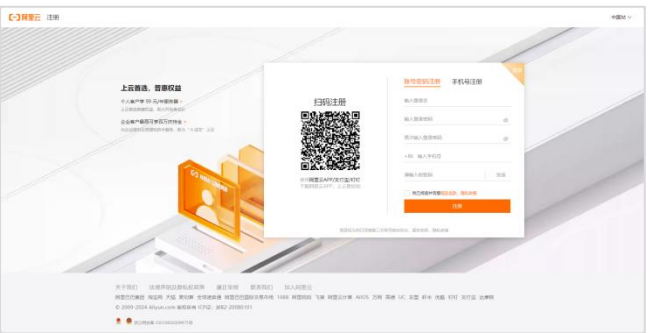

图 1-2 注册阿里云

②填写相关注册信息后点击【同意条款并注册】进行注册,注册成功页面如图 1-3 所

示。

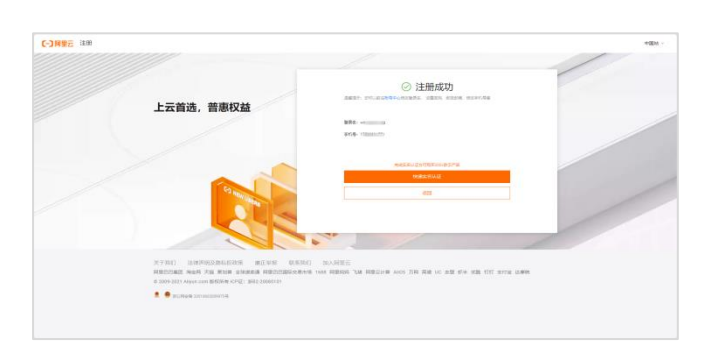

图 1-3 注册成功

(3) 完成实名认证和学生认证

注册完成后单击【快速实名认证】进入实名认证页面,如图 1-4 所示。

| = сэнеа  | o Ine                                                                           |                                                                                                    | 0 HZ. BT 10982 22                                                         | 20 IR 0 II 0 V 0 0 Re             |
|----------|---------------------------------------------------------------------------------|----------------------------------------------------------------------------------------------------|---------------------------------------------------------------------------|-----------------------------------|
| 5-9<br>W | 实名认证 ******                                                                     |                                                                                                    |                                                                           |                                   |
| 64       | 企业认证                                                                            |                                                                                                    | 个人认证                                                                      |                                   |
| RANE     | <ul> <li>9号行属主法,可以非任主法专属相互活动</li> </ul>                                         |                                                                                                    | <ul> <li>通用于个人用户,账号归属个人</li> <li>200710-140-24000000010-040000</li> </ul> |                                   |
| REGREA   | <ul> <li>可以申請正定把決計編團的专用效率、加強的編目</li> <li>1 个<u>企业主</u>律關係可以以证 20 个情号</li> </ul> |                                                                                                    | <ul> <li>&gt; 2 个身份信息最多可以以证 3 个极号</li> </ul>                              |                                   |
| 1190.0   |                                                                                 |                                                                                                    |                                                                           |                                   |
| 164.68   | 法全代办人扫描(用金/同型元4pp)采证                                                            | 00042                                                                                                    | 令人变物能温证                                                                   | 2848                              |
| 106412   | 法安代由人类付金证证                                                                      | 0.0044                                                                                                    | 个人归能认证                                                                    | 2.8%8                             |
| BRAIDE C |                                                                                 | <b>医多马拉力</b> 2                                                                                                    | D.                                                                        | ①110005年1月1日会会のサイム以近。以及2005年1日第四回 |
|          | 金金山花 医香心白细节                                                                     |                                                                                                    | 个人以是 重新从回答                                                                |                                   |
|          | 時代の菜 注理会社・1日工用の・20日・年生年位・                                                       | 学校、地利等- 体布内藏企业                                                                                                    | 通用节个人用户。随号信置节个人                                                           |                                   |
|          | WENT AND AND AND AND AND AND AND AND AND AND                                    | 人已起,前于它就带到神话还为式                                                                                                    | 生物个人生性能够和证证和个人的能认近                                                        |                                   |
|          |                                                                                 | IN THE REAL PROPERTY IN THE REAL PROPERTY INTO THE REAL PROPERTY INTO THE REAL PROPERTY INTO THE REAL | 片能年十人族人的增加的普查克莱                                                           |                                   |
|          | 20012 110 222+001220                                                            |                                                                                                    | 小人从迎现户部就要有个人类都是有《无论使用企业规则                                                 | 823.)                             |
|          | 第月表記 1 1-100000-000100 10-1000000                                               | 月(5月後軍臣・進行の国中国)                                                                                                    | I TREAMANDIA I TREAMA CONTRA                                              | - (\$23(\$40)                     |
|          | WERNES STRUCT                                                                   |                                                                                                    |                                                                           |                                   |
|          | 云银亮霞的元/年<br>上山副古都希知道- 和内宗史皇后年                                                   | 最高高万上元扶持金<br>为业业最终此间兼和批考编员。助为"400年"上出                                                                                                    | 免费试用<br>开始起过 100 数2户编制更成用,最优更更过的 12 个月                                    | 五大使電力接換道指子站<br>接接相称戶上去。接用動品44     |
|          | 2826                                                                            | 1086                                                                                                    | 2726                                                                      | 2026                              |

图 1-4 快速实名认证

 选择【个人认证】方式。单击【个人支付宝认证】,按照系统提示完成阿里云个人实 名认证,如图 1-5 所示。

| 🗧 сэнев                                                                                                    | a Ine                                                                                                    |                                                   | 0.92                                     | 副市 109条件     | 22 33 | ⊥# ⊕ | II 0 | W Q | • • | 10x ** | 201 | 9 |
|----------------------------------------------------------------------------------------------------|----------------------------------------------------------------------------------------------------|---------------------------------------------------|------------------------------------------|--------------|-------|------|------|-----|-----|--------|-----|---|
| 17                                                                                                    | 0 hTENNERS BREATABETERTISSIONER                                                                                                    | OVER LANGE OF A COLOR OF THE                      |                                          |              |       |      |      |     |     |        |     | ŕ |
| <ul> <li>На</li> <li>284.8</li> <li>2008.6.</li> <li>2008.6.</li> <li>2</li></ul> | ALUE REAL     ALUE     ALUE     AL | 0.05%8999 2004-04-0<br>0.03.48002/98 <            |                                          |              |       |      |      |     |     |        |     |   |
|                                                                                                    | UZONE, STO.<br>1288 ARTH<br>2888 ARTH<br>2888 ARTH<br>2888<br>2888                                                                                                    | ZENA IN NAUX<br>I ALEXANDRONI ALEXANDRI I<br>ANNE | 10020-1-10020-<br>10020-1-10020-<br>1005 | - 894 (SHORE |       |      |      |     |     |        |     |   |
|                                                                                                    |                                                                                                    |                                                   |                                          |              |       |      |      |     |     |        |     |   |

图 1-5 完成个人认证

② 完成个人实名认证后,进入阿里云学生认证页面(https://account.console.aliyun.com/ v2/?spm=a2c4g.11186623.0.0.5a2824eePjok8F#/student),如图 1-6 所示。

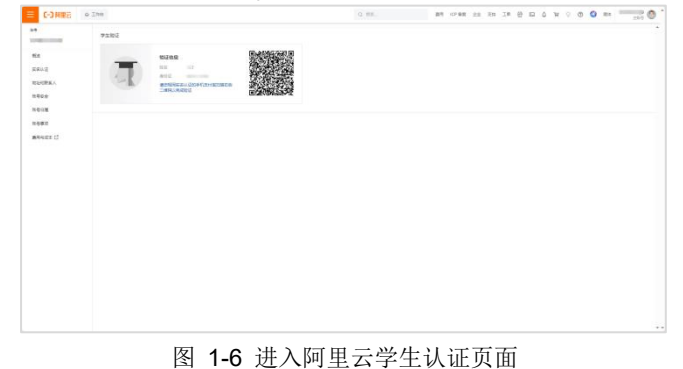

③ 按照系统提示完成学生认证,如图 1-7 所示。

|                                                                                                    | 0 NY WE NO WE TO DO TO DO                                                                                                    | 5 H V U V MA _100                               |
|----------------------------------------------------------------------------------------------------|----------------------------------------------------------------------------------------------------|-------------------------------------------------|
| 2012                                                                                                    |                                                                                                    |                                                 |
| Mo         Email           Model         27/22/469           Michael         27/22/469           Michael         27/22/47 <td></td> <td></td> |                                                                                                    |                                                 |
| 078648                                                                                                    |                                                                                                    |                                                 |
| 構成計結「正工升管」<br>此示型的科学中教育INUE,以中国大学出版由平衡要型力<br>■2005                                                                                                    |                                                                                                    |                                                 |
|                                                                                                    |                                                                                                    |                                                 |
|                                                                                                    |                                                                                                    |                                                 |
|                                                                                                    |                                                                                                    |                                                 |
|                                                                                                    |                                                                                                    |                                                 |
|                                                                                                    |                                                                                                    |                                                 |
|                                                                                                    |                                                                                                    |                                                 |
|                                                                                                    |                                                                                                    |                                                 |
|                                                                                                    | Viet         Note (Note (Not | Fact<br>And And And And And And And And And And |

## (4) 领取阿里云 ECS

完成学生认证后,可免费领取阿里云 ECS 试用一个月,进入阿里云 ECS 云服务器学生

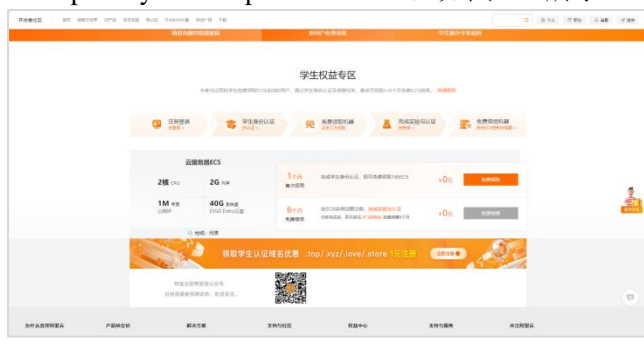

权益页面(https://developer.aliyun.com/plan/student),如图 1-8 所示。

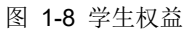

①单击【免费领取】,选择服务器配置,单击【立即购买】,如图 1-9 所示。

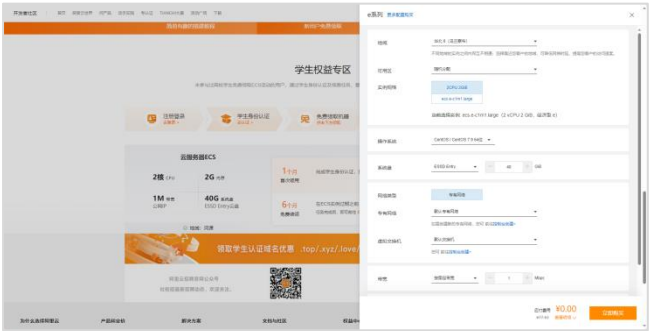

图 1-9 选择服务器配置

②检查服务器配置,确认订单,单击【去支付】,如图 1-10 所示。

| -)M#2 |                                                                                                    |               |         |      |                 |           | AL INDU                |             |        |
|-------|----------------------------------------------------------------------------------------------------|---------------|---------|------|-----------------|-----------|------------------------|-------------|--------|
| 40.00 |                                                                                                    |               |         |      | 228007100116020 | STRACE AN |                        |             | 0.8508 |
|       | enca                                                                                                    |               |         |      |                 |           |                        |             |        |
|       | 高服务器ICS-包有包约                                                                                                    |               |         |      |                 |           |                        |             |        |
|       | KHI45                                                                                                    |               | 88      | 经股份代 | 28              | MN .      | All ARTICLE AND A DECK | 618         |        |
|       | TORE: INFORM<br>Home: VATUR<br>Home: VATUR<br>Margin: Rodoff<br>Margin: 28.21 (march<br>Margin: Carol 5.14)<br>State: Carol 5.1402<br>State: Carol 5.1402<br>State: Margine: Vatur | tlege itt™S e | Rodin   | 5¥67 |                 | 108       | ¥77.93                 | ¥00         |        |
|       | 10500 Q                                                                                                    |               | 5788900 |      |                 |           |                        |             |        |
|       |                                                                                                    |               |         |      |                 |           |                        |             |        |
|       |                                                                                                    |               |         |      |                 |           | 20180 ¥0.00            | <u>8.81</u> |        |

- 图 1-10 检查服务器配置
- ③ 支付完成后,单击【管理控制台】查看云服务器信息,如图 1-11、1-12 所示。

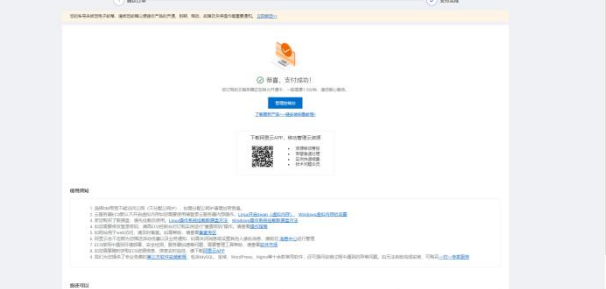

图 1-11 支付完成

| C-3月里台                                                                                                    | ۵ | Ine # Nighter 1     | 9036 (RISBN) ~ |             |       |     |         |        | Q 922-       | 85 1298            | 22 78 78 B D           | 6 W 9   | •    | ) RE       | 294 |
|----------------------------------------------------------------------------------------------------|---|---------------------|----------------|-------------|-------|-----|---------|--------|--------------|--------------------|------------------------|---------|------|------------|-----|
| 16.18.1988 (CS                                                                                                    | ٩ | 588#KG / SH<br>实例   |                |             |       |     |         |        |              |                    |                        |         | - 18 | 1968 O NRS | -   |
| #19<br>102                                                                                                    |   | elbon - 9 meRil -   | NACHARGER.     | D.S.M.P.CO. | 82    | 88  | 6238 Y  | 788 ·  |              |                    |                        |         |      | 0 *        |     |
| 84204E                                                                                                    |   | 28/0/28             | <u>ः शह</u>    | 1 6g        | \$158 | 832 | 848     | Ŧ      | ER .         | PSR                | 付款方式                   | т Reids | \$17 |            |     |
| 10443                                                                                                    |   | C (2)/guitsesteched | • 240          |             | ۰     | ы O | 9418 (B | 二章方) c | esectrollage | 10.27.287.161 (KM) | 500-457511112339-14558 | 4858    | 2525 | 1          |     |
| Esteril                                                                                                    | 1 |                     |                |             |       |     |         |        |              |                    |                        |         |      |            |     |
| SNURR                                                                                                    |   |                     |                |             |       |     |         |        |              |                    |                        |         |      |            |     |
| 11.0                                                                                                    |   |                     |                |             |       |     |         |        |              |                    |                        |         |      |            |     |
| FRM1/Kit                                                                                                    |   |                     |                |             |       |     |         |        |              |                    |                        |         |      |            |     |
| 820                                                                                                    |   |                     |                |             |       |     |         |        |              |                    |                        |         |      |            |     |
| 1850-0-9<br>80837                                                                                                    |   |                     |                |             |       |     |         |        |              |                    |                        |         |      |            |     |
| seven                                                                                                    |   |                     |                |             |       |     |         |        |              |                    |                        |         |      |            |     |
| 78                                                                                                    |   |                     |                |             |       |     |         |        |              |                    |                        |         |      |            |     |
| 008                                                                                                    |   |                     |                |             |       |     |         |        |              |                    |                        |         |      |            |     |
| and the second second s |   |                     |                |             |       |     |         |        |              |                    |                        |         |      |            |     |
| TRUE                                                                                                    |   |                     |                |             |       |     |         |        |              |                    |                        |         |      |            |     |
| 04520                                                                                                    |   |                     |                |             |       |     |         |        |              |                    |                        |         |      |            |     |
| ERF                                                                                                    |   |                     |                |             |       |     |         |        |              |                    |                        | _       |      | ,          | v   |
| service and over 1                                                                                                    |   |                     |                |             |       |     |         |        |              |                    |                        |         |      |            |     |

图 1-12 云服务器 ECS 控制台

(5) 重置 ECS 实例密码

① 在云服务器 ECS 控制台修改实例密码,单击【重置实例密码】,如图 1-13 所示。

| ⊟ сэнеа                         | ۵. | Ine ent           | 2898 - 24                     | NOR (REER) |              |       |      |         |                    | Q 92.                          |                  | 10°88 22 39 39 8               | □ & ₩ 0                                         | 0 0  | 10x <sup>11</sup> | 251 |
|---------------------------------|----|-------------------|-------------------------------|------------|--------------|-------|------|---------|--------------------|--------------------------------|------------------|--------------------------------|-------------------------------------------------|------|-------------------|-----|
| 高級務務 (CS<br>年1<br>第14           | a  | Elline (G /<br>实例 | SH<br>Q (00099) ~             | MARANTER   | 141.7.547763 | 0.5   | 88   | State v | 704 ×              |                                |                  |                                |                                                 |      | R68.0 M           | 0   |
| ez                              |    |                   | 9/28                          | ् शह       | Y 58         | \$158 | 8.10 | 145     | Ŧ                  | 68                             | PSt              | 社業方式                           | Y Revis                                         | \$1  |                   |     |
| 0.000                           |    |                   | allandalanda<br>pillandalandi | • 810      |              |       | 1e 0 | SHUE (  | 120 <b>8</b> 75) c | 285-ONE 2-58-11<br>esected age | No. 12.27.267.00 | 0 5757<br>RAD 2004035102209399 | . 987ia                                         | 2558 | 1                 |     |
| fanet.                          |    |                   |                               |            |              |       |      |         |                    |                                |                  |                                |                                                 |      |                   |     |
| SNURB                           |    |                   |                               |            |              |       |      |         |                    |                                | MEA-DEADABA      |                                |                                                 |      |                   |     |
| -                               |    |                   |                               |            |              |       |      |         |                    |                                | GRAM             | 2000                           | 2628                                            |      |                   |     |
| 11.0                            |    |                   |                               |            |              |       |      |         |                    |                                | Workersh29Eat# C | 84                             | weis                                            |      |                   |     |
| 1081/212                        |    |                   |                               |            |              |       |      |         |                    |                                | 2004             | 92                             | 03554/8                                         |      |                   |     |
| ※11日<br>18日月日<br>18日月日<br>18日月日 |    |                   |                               |            |              |       |      |         |                    |                                | SHET             | FIRE<br>RECOVER                | RT/0204486<br>R-32610<br>RESELECTS<br>RESELECTS |      |                   |     |
| NAVAN                           |    |                   |                               |            |              |       |      |         |                    |                                | BECHER<br>DECOMO | Room<br>Hard                   | -                                               |      |                   |     |
| 58                              |    |                   |                               |            |              |       |      |         |                    |                                | REPARTS          | 5.000 C                        | REAL                                            |      |                   |     |
| 10.00                           |    |                   |                               |            |              |       |      |         |                    |                                | #2020520         | IN HOUSE CO.                   | 化小砷酸盐                                           |      |                   |     |
| NBORS<br>IRENG C                |    |                   |                               |            |              |       |      |         |                    |                                | Toriosilian dan  |                                | derived of                                      |      |                   |     |
| 10000                           |    |                   |                               |            |              |       |      |         |                    |                                |                  |                                |                                                 |      |                   |     |
| 885580<br>204                   |    |                   |                               |            |              |       |      |         |                    |                                |                  |                                |                                                 |      |                   | . 0 |
| RINGING COLOR                   |    |                   |                               |            |              |       |      |         |                    |                                |                  |                                |                                                 |      |                   |     |
| - e B                           |    |                   | 1 - 18 ·                      |            |              |       |      |         |                    |                                |                  |                                | #18 ·                                           |      | 20 40.0           |     |

图 1-13 重置实例密码

② 在重置实例密码弹窗页面中,输入新密码,单击【确定】完成密码重置,如图 1-14 所示。

| EWER CCS |                              |                                                                                                    |      |             |      | - | ARCE C | - |
|----------|------------------------------|----------------------------------------------------------------------------------------------------|------|-------------|------|---|--------|---|
|          | And - A maile - adapted as a |                                                                                                    | ^    |             |      |   |        |   |
|          |                              | REPORT.                                                                                                    | -    | 18.22       | -    | - |        |   |
| int.     |                              | <ul> <li>CAREAN<br/>ELEVATIMENTES. Deformation of Allynia and Allong.</li> </ul>                                                                                                    |      | SAST MARKET | **** | - | -      |   |
| 1415     |                              |                                                                                                    |      |             |      |   |        |   |
|          |                              | C Restau                                                                                                    | - 11 |             |      |   |        |   |
| LTM.     |                              | CONCERNMENT OF A CONCERNMENT OF A CONCERNENT OF A CONCERNENT OF A CONCERNENT OF A CONCERNENT OF A CONCERNENT OF A CONCERNENT OF A CONCERNENT OF A CONCERNENT OF A CONCERNENT OF A CONCERNENT OF A CONCERNENT OF A CONCERNENT OF A CONCERNENT OF A CONCERNENT OF A CONCERNENT OF A CONC | -    |             |      |   |        |   |
|          |                              | · ORGADAGARE BREGERANDLASHEGATER.                                                                                                    |      |             |      |   |        |   |
| 102      |                              | melan 11mm - Hol/Edicebilar, mailwoder                                                                                                    |      |             |      |   |        |   |
| 21       |                              | 874                                                                                                    |      |             |      |   |        |   |
| 204      |                              |                                                                                                    |      |             |      |   |        |   |
| nc       |                              |                                                                                                    |      |             |      |   |        |   |
| well.    |                              | • 84.85                                                                                                    |      |             |      |   |        |   |
| E        |                              | RESHALLBORN O @ PR C MHERDE                                                                                                    |      |             |      |   |        |   |
|          |                              |                                                                                                    |      |             |      |   |        |   |
| iywe     |                              | -                                                                                                    | 2.4  |             |      |   |        |   |
| 10.00    |                              |                                                                                                    | _    |             |      |   |        |   |
| EV/D     |                              |                                                                                                    |      |             |      |   |        |   |
| 200      |                              |                                                                                                    |      |             |      |   |        |   |
|          |                              |                                                                                                    |      |             |      |   |        |   |

图 1-14 完成密码重置

# 2、基于云服务器部署 WordPress 软件建设博客系统

(1) 通过 MobaXterm 远程管理阿里云 ECS

打开 SSH 远程管理终端 MobaXterm, 输入 ECS 远程连接信息,连接阿里云 ECS,如图 1-15 所示。

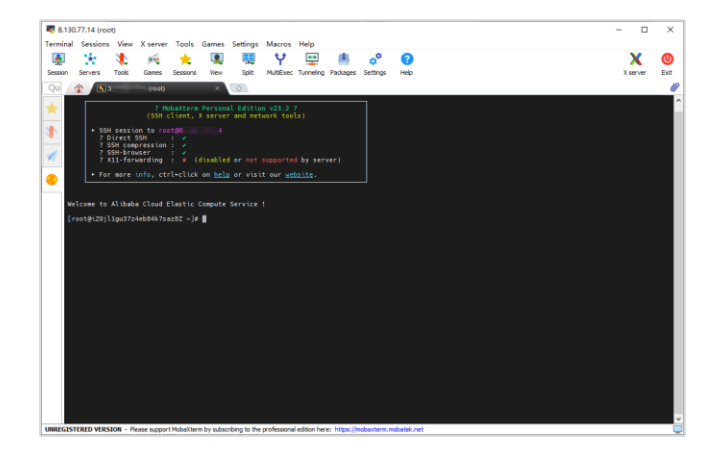

图 1-15 远程连接阿里云 ECS

(2)修改主机名为"wordpress",参考命令如下。

#### 示例代码:

1# 修改主机名为 wordpress

2[root@iZ0jl1gu37z4eb84k7saz8Z ~]# hostnamectl set-hostname wordpress

操作命令+配置文件+脚本程序+结束

(3) 准备 WordPress 所需环境

安装 WordPress 前需要安装 Apache、PHP、MariaDB 环境,参考命令如下。

# 示例代码:

1#安装 Apache 服务

2 [root@wordpress ~]# yum install -y httpd

3 # 启动 Apache 服务

4 [root@wordpress ~]# systemctl start httpd

- 5 # 设置 Apache 服务开机自启
- 6 [root@wordpress ~]# systemctl enable httpd

7 # 查看 Apache 状态

- 8 [root@wordpress ~]# systemctl status httpd
- 9
- 10 # 安装 EPEL 软件仓库
- 11 [root@wordpress ~]# yum -y install https://dl.fedoraproject.org/pub/epel/epelrelease-latest-7.noarch.rpm
- 12 # 安装 yum-utils 工具
- 13 [root@wordpress ~]# yum -y install yum-utils
- 14 # 安装 Remi 软件仓库
- 15 [root@wordpress ~]# yum -y install https://rpms.remirepo.net/enterprise/remirelease-7.rpm
- 16 # 启用 Remi 仓库中的 PHP7.4 版本
- 17 [root@wordpress ~]# yum-config-manager --enable remi-php74
- 18 # 安装 PHP 及其相关扩展
- 19 [root@wordpress ~]# yum install -y php php-cli php-mysql php-gd php-zip phpmbstring php-xml php-imagick
- 20 # 查看 php 版本信息
- 21 [root@wordpress ~]# php -v
- 22
- 23 # 安装 mariadb 数据库
- 24 [root@wordpress ~]# yum -y install mariadb-server
- 25 # 启动数据库服务
- 26 [root@wordpress ~]# systemctl start mariadb

29 # 连接数据库 30 [root@wordpress ~]# mysql 31 # 允许 root 用户从本地登录,并赋予用户权限、设置用户密码 32 MariaDB [(none)] > GRANT ALL PRIVILEGES ON \*.\* TO 'root'@'localhost'IDENTIFIED BY 'mariadb@123' WITH GRANT OPTION; 33 # 创建数据库用户 wordpressuser, 并赋予用户权限、设置用户密码 34 MariaDB [(none)] > CREATE USER 'wordpressuser'@'%' IDENTIFIED BY 'wordpress@123'; 35 # 创建 wordpress 数据库 36 MariaDB [(none)] > CREATE DATABASE wordpress; 37 # 允许 wordpressuser 用户远程访问 wordpress 数据库 38 MariaDB [(none)] > GRANT ALL PRIVILEGES ON wordpress.\* TO 'wordpressuser'@'%'; 39 # 刷新权限使更改生效 40 MariaDB [(none)] > flush privileges; 41 # 退出数据库 42 MariaDB [(none)] > exit 43 44 # 开启防火墙 45 [root@wordpress ~]# systemctl start firewalld 46 # 设置防火墙为开机自启 47 [root@wordpress ~]# systemctl enable firewalld 48 # 放行 http 和 3306 端口 49 [root@wordpress ~]# firewall-cmd --add-service=http --permanent 50 [root@wordpress ~]# firewall-cmd --add-port=3306/tcp --permanent 51 # 重载防火墙使配置生效 52 [root@wordpress ~]# firewall-cmd --reload

操作命令+配置文件+脚本程序+结束

(4) 部署 WordPress

27 # 设置数据库开机自启

28 [root@wordpress ~]# systemctl enable mariadb

① 选择安装 WordPress 中文版,版本号为 6.4.3。通过 WorkPress 官方网站(https://cn.w ordpress.org)获取 WordPress 安装包,参考命令如下。

## 示例代码:

| 1 # 下载 WordPress 安装包                                                    |
|-------------------------------------------------------------------------|
| 2 [root@wordpress ~]# wget https://cn.wordpress.org/latest-zh_CN.tar.gz |
| 3 # 解压 WordPress 安装包                                                    |
| 4 [root@wordpress ~]# tar -zxvf latest-zh_CN.tar.gz                     |
| 5 #将解压后的所有文件复制到/var/www/html 目录下                                        |
| 6 [root@wordpress ~]# cp -R wordpress/* /var/www/html                   |
| 7 # 进入/var/www/html 目录                                                  |
| 8 [root@wordpress html]# cd /var/www/html                               |
| 9 # 复制数据库连接配置文件                                                         |
| 10 [root@wordpress html]# cp -a wp-config-sample.php wp-config.php      |
| 11                                                                      |
| 12 # 编辑数据库连接配置文件                                                        |
| 13 [root@wordpress html]# vi wp-config.php                              |
| 14wp-config.php                                                         |
| 15 # 修改如下配置项                                                            |
| 16 define( 'DB_NAME', 'wordpress' );                                    |
| 17 define( 'DB_USER', 'wordpressuser' );                                |
| 18 define( 'DB_PASSWORD', 'wordpress@123' );                            |
| 19 define( 'DB_HOST', '云服务器公网 IP' );                                    |
| 20wp-config.php                                                         |
| 22 # 重启 apache 服务                                                       |

23 [root@wordpress ~]# systemctl restart httpd

操作命令+配置文件+脚本程序+结束

② 在云服务器 ECS 控制台页面,单击实例 ID,选择"安全组"进入安全组详情页面添加入方向规则,如图 1-16 所示。

| СЭнва                                                              | 0 3 | ine in whole a                         | 2 - 2 0          | 04 (RISBN)               |                                  | Q 928               | 87 12988 22                   | R0 I# ⊕ ⊡ & W         | 0 0 ex 🔤        |
|--------------------------------------------------------------------|-----|----------------------------------------|------------------|--------------------------|----------------------------------|---------------------|-------------------------------|-----------------------|-----------------|
| 前期時間 (CS<br>15)1<br>前日<br>前日                                       | •   | ERRAICS / sea<br>← sg-0jl6fv<br>seatan | 1xm6er1d         | box41dr                  |                                  |                     |                               |                       |                 |
| 100<br>100<br>100<br>100<br>100<br>100<br>100<br>100<br>100<br>100 |     | #448<br>9200                           |                  |                          | 92057                            | 794                 |                               | 1016-8804             | • Reconcernants |
| fant.                                                              | 1   | sp-Q6A tander taad te<br>Geboords      | × 0              |                          | sy-QAAtomietaadta g<br>milletiit | spe Genneni<br>Bill | Ljóbhagsing († 6 <sup>4</sup> | 0128 92019418<br>1281 | 54              |
| 201700<br>201<br>109                                               |     | 62<br>99052 2                          |                  |                          | 200409210112100                  | System Deute        | d wouldy group. 2             |                       |                 |
| 04%22<br>925<br>14259<br>0807                                      | 1   | 100000 L 00000                         | 1990 - 1993<br>1 | 0 CRUE                   | Zez                              |                     |                               |                       |                 |
| Increa                                                             |     | 9588                                   | 0.960            | 194.00                   | HOUR O                           | 18501& O            | 93                            | 0811                  | 動作              |
| 万歳<br>快期                                                           |     | 0.55                                   | 100              | (10) (2,4)<br>(10) (2,4) | 議 -10-1<br>国際 -10-1              | 18:00000<br>13:00   | System-stated rule.           | 2024829(210) 105521   | 44 24 29        |
| INCOME.                                                            |     | 🗆 e ##                                 | 100              | 888.10                   | Bittl: 22/22                     | 10.00000            | System created rule.          | 2024928218 105501     | 442   201   20k |
| Rena C<br>Tevra                                                    |     | 0.010                                  | 100              | REA 10                   | Mpg 2006/2008                    | B 0110,0            | System sheated sule.          | 2024#2月21日 105581     | 46   RH   BH    |
| enetaria<br>Inte<br>Arnoneteccos (                                 |     |                                        |                  |                          |                                  |                     |                               |                       |                 |
|                                                                    |     |                                        |                  |                          |                                  |                     |                               |                       |                 |

#### 图 1-16 安全组管理

# ③单击【手动添加】添加规则,如图 1-17 所示。

| CO HEE                | 0 | Los 0.020                        |               |                      |                                           | Q ##                   | 載用 10P 展発 212        | NH IN CH CH CH CH CH    | 0 0 84         |
|-----------------------|---|----------------------------------|---------------|----------------------|-------------------------------------------|------------------------|----------------------|-------------------------|----------------|
| 新聞務選 ECS<br>RE        | ٩ | istention / ea<br>← sg-0jl6f     | v1xm6er1d     | box41dr              |                                           |                        |                      |                         |                |
| 5<br>8-020-2<br>97-2  |   | 9:2:07M                          | 20010 48      | 59 G                 | 64113F                                    |                        |                      | d                       | REContemports  |
| 14/0                  |   | up-QGA-turnler tabul<br>ID-010WE | le d'         |                      | ng Ojille terder tasattak g<br>militri ti | nga Qinawakiji<br>Bili | Wegging (3 (7        | 0128 5001542898         |                |
| N 5/258<br>E M<br>R B |   | Statutes of                      |               |                      | 2004000210 101001                         | ayeer charact          | enal both 5          |                         |                |
| 8702<br>R28           |   | NAMES T BY                       |               | 0 mmun               |                                           |                        |                      |                         |                |
| #11月#<br>1087         |   | Feitz 1                          | 4<br>882 9.84 | acideniiSraakiiSitee | Zéz                                       |                        |                      |                         |                |
| aveit                 |   | #538                             | 优物能力          | 1990                 | NOTEN O                                   | 1950-bit ()            | 94                   | 0.0174                  | 18/1           |
|                       |   | 🗆 o hit                          |               | R83, 12              | HID 3336/3304                             | # 05050                | 115.9                | 2024908218143030        | WE : 211 : 201 |
| -                     |   | 0 tota                           |               | R82.10               | Rep 40,40                                 | III 02020              | Westhess             | 2824/#2/\$2103 14:25:25 | 44 24 20       |
| ena C                 |   | 🗆 ens                            | 100           | ##000044             | 28 - 55-5<br>1930 - 52-5                  | 28.0303/0<br>1810      | System created rule. | 2024#28218105501        | 40 100         |
| 100 C                 |   | 0.687                            | 100           | B83.10               | B#0 22/02                                 | 第 05050                | System created with  | 2024年2月21日 10:00-01     | 456 251 859    |
| 1520                  |   | 0 108                            | 100           | 8083.107             | B05 3389/2300                             | #0.0000                | System created rule. | 2024#2月21日 10:00:01     | WE : 211 : 201 |
| AND NEED COS C        |   |                                  |               |                      |                                           |                        |                      |                         |                |

#### 图 1-17 添加入方向规则

④ 在浏览器中访问 http://云服务器公网 IP/wp-admin/install.php,设置站点信息,单击
 【安装 WordPress】完成安装,如图 1-18、1-19 所示。

| 欢迎                      |                                 |                    |                |
|-------------------------|---------------------------------|--------------------|----------------|
| 如应使用新石的 Wo<br>强大的个人没有平台 | 00F263 五分钟后望程序(高品单约编写下来的表<br>5. | a. amoneticitz#2   | enran, e       |
| 需要信息                    |                                 |                    |                |
|                         | ABORA SUNHUBIESZEWE.            |                    |                |
| NATER                   | WardPressDerso                  |                    |                |
| BPR                     | admin                           |                    |                |
|                         | RP8R828778, 87, 255, 7335, 1    | 1915. 101010-0104, |                |
| #95                     | NordPressDeeogl23               |                    | <i>1</i> 10 10 |
|                         |                                 | ramo <b>n</b> .    |                |
| 1001074/001012          | atrinibitere.ton                |                    |                |
|                         | 第于目12世间子前和1822,02月19月。          |                    |                |
| REPORT                  | C MIGHING WORKS AND             |                    |                |
| e.                      | ARTHODELEDING WORK              | BUIGHT, STRAN      | 1991年19月1日     |
| Sill moders             |                                 |                    |                |

## 图 1-18 设置站点信息

| trianstant                               |
|------------------------------------------|
| scotti<br>- attitucientes<br>∳ assa v at |
|                                          |
|                                          |

# 图 1-19 完成安装

⑤ 在登录页面输入用户名密码登录 WordPress 管理后台,如图 1-20 所示。

| B Workhousen     B     Construction     Construction     Construct | 01 #0 + #2                                                                          |                                                                                                    |               | QDJ, admin    |
|----------------------------------------------------------------------------------------------------|-------------------------------------------------------------------------------------|----------------------------------------------------------------------------------------------------|---------------|---------------|
| n ((80 ·                                                                                                    | 仪表盘                                                                                 |                                                                                                    |               | 8785 • NO •   |
| ##<br>Em <b>6</b>                                                                                                    | 16.000 A V A                                                                        | 9398 · · · ·                                                                                           |               |               |
| ,⊁ 508<br>0:10≠                                                                                                    | 北京重要位至全市社会変更行来取得有<br>高高級意、<br>加可以会研究者。他自可以会研究上書<br><u>国行政</u> 会取<br>東行王中取得有代切地の的項目。 |                                                                                                    |               |               |
| 9 536<br>9 670                                                                                                    | 11. A V +                                                                           | 1988<br>(1988) 127                                                                                     | PE-KOBER 22.2 | Red Bit and C |
| ,≈ 918.<br>≱ 18≈                                                                                                    | ▶ 1 株式重 値 1 小児県<br>単 1 日がら<br>WordPress 6.4.3、使用 二〇二四 王型。                           | 6// 6.R                                                                                                |               |               |
| ± m*<br>≠ 18                                                                                                    | as ^ v ·                                                                            | WasiPres 2622300 · · · ·                                                                               |               |               |
| 51 6/R<br>O 0.22494                                                                                                    | 最近対布<br>今天下9231 世界、電研                                                               | HERITISH SHEETER, STREET, MARKING, 2007)                                                               |               |               |
|                                                                                                    | 2676                                                                                | WordPress 6.5 Bets 2<br>WP Briefing Tproofs T2: Inside the Interactivity AR                            |               |               |
|                                                                                                    | 207. 115-270. 20200, 001.7                                                          | WPTovers WP Toven Laurches Writer Hunger Comes<br>WordPressurg Blog WordPress 63 Beta 2                |               |               |
|                                                                                                    | 825 (1)   N21 (1)   HW (1)   E25.0 (1)   128. (1)  <br>15638 (1)                    | WPRevent WordPress 2023 Survey: Block Editor on the Rise, Positive<br>Feeling about Contributing Oraps |               |               |
|                                                                                                    |                                                                                     | මිම හි WestCorp හි මම හි                                                                               |               |               |
|                                                                                                    | र्मसाम् southes स्टाइन,                                                             |                                                                                                    |               | 44) 20 P      |

图 1-20 WordPress 管理后台

(5) 通过多终端访问 WordPress 建设的博客系统

在桌面端浏览器访问(http://云服务器公网 IP)浏览 WordPress 建设的博客系统,如图 1-21 所示。

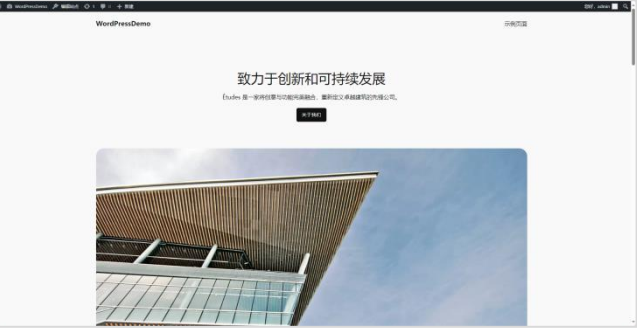

图 1-21 桌面端访问 WordPress

在移动端浏览器访问(http://云服务器公网 IP)浏览 WordPress 建设的博客系统。

# 3、通过公有云管理平台对云服务器进行运维管理

阿里云管理控制台可对云服务进行监控,监控信息包含 CPU、网络、内容、磁盘 IO 等。 通过 Web 方式进行云服务器运维管理。

(1)通过管理控制台->云服务器 ECS->实例->管理进入实例详情,如图 1-22 所示。

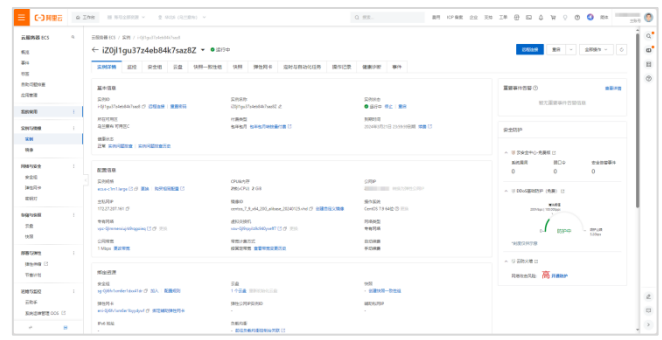

图 1-22 实例详情页面

(2)单击【监控】,选择右侧的【查看更多指标】按钮可以查看更多监控,如图 1-23 所示。

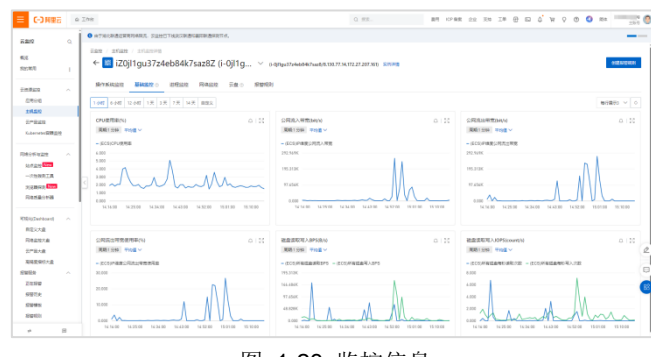

图 1-23 监控信息

# 七、实验考核

实验考核分为【实验随堂查】和【实验线上考】两个部分。

实验随堂查:每个实验设置 3-5 考核点。完成实验任务后,任课教师随机选择一个考核 点,学生现场进行演示和汇报讲解。

实验线上考:每个实验设置 5-10 个客观题。通过线上考核平台(课堂派)进行作答。

## 1、实验随堂查

本实验随堂查设置3个考核点,具体如下。

考核点1:开通云服务器并能够实现远程管理。

考核点 2: 在云服务器上完成 WordPress 部署,能够访问到 WordPress 业务。

考核点 3: 通过公有云管理平台对云服务器监控,并对监控指标数据进行解读。

# 2、实验线上考

本实验线上考共10题,其中单选3题、多选2题、判断3题、填空2题。